## HYPER-V - KREIRANJE VM PREDLOŠKA BEZ SCVMM-a

verzija 1.0

Ratko Žižek, MCSE/MCITP

#### I. UVOD SA SUPOZICIJOM

IT analitičari i slični im kadrovi bolje upućeni u virtualizacijska rješenja i trendove na Intel/AMD platformi, slažu se da je s OS-om Windows Server 2012, sastavni dio kojega je i novi Hyper-V nakrcan atraktivnim značajkama, Microsoft ozbiljno ugrozio vodeću ulogu VMwarea. Ne treba sumnjati da VMware imperija sprema protuudarac (ta riječ je o parama a s time nema šale, jel'te), ali teško će oboriti stajalište da je Hyper-V višestruko isplativije rješenje za virtualizaciju Windows platforme.

Štivom koje slijedi okoristit će se prvenstveno IT profići koji već rade s Hyper-V tehnologijom jer tema je obrađena uz pretpostavku da čitatelj razumije širi kontekst. Mislio sam i na vas, još neupućene u razne aspekte i međuzavisnosti Windows OS-a i njegove Hyper-V role pa sam priložio par slika i pojašnjenja. Mislim da je to korektan pristup koji ujedno osigurava kompaktnost materijala.

Tema je važna svima koji se nakaniše intenzivnije baviti Hyper-V tehnologijom a nemaju zaseban Microsoftov komercijalni produkt System Center Virtual Machine Manager. Iskreno, sve dok administrirate 3-4 Hyper-V hosta, samostojećih ili clusteriranih, i na svakome vrtite po 10-ak VM-ova, defaultne "**M**ickey **M**ouse **C**onsole" Hyper-V Manager i Failover Cluster Manager sasvim su dovoljne, pa ako još posegnemo za PowerShellom... ma kome uopće treba taj SCVMM?! ;-)

Nakon uvodnih mudrolija, prelazim na stvar. **Opisat ću kako bez SCVMM-a kreirati VMM predložak (template).** O važnosti VMM predložaka ne treba posebno razglabati, zar ne?

#### SUPOZICIJA

Na neclusteriranom Windows Server 2012 RC Hyper-V hostu želimo kreirati jedan VM predložak sljedećih značajki:

- OS u VM će biti Windows Server 2012 RC (full-GUI)

- ključni hardverski resursi predloška: 4096 MB RAM-a, 2 procesora, 2 NIC i disk C kapaciteta 40 GB

- kao instalacijski medij koristimo .iso image.

Pozor: Kakav god scenarij imali, predložak ne učlanjujte u domenu!

### II. KREIRANJE PREDLOŠKA

**1.** Hyper-V Manager > New Virtual Machine > proći proceduru inicijalnog parametriziranja nove VM, odmah možemo postaviti .iso image kao instalacijski izvor.

| Assign Memory<br>Configure Networking<br>Connect Virtual Hard Disk | <u>C</u> reate a virtual hard disk<br>Use this option to create a dynamically expanding virtual hard disk with the default format<br>(VHDX).                                                  |  |  |
|--------------------------------------------------------------------|----------------------------------------------------------------------------------------------------|--|--|
| Installation Options<br>Summary                                    | Name:       Template-1.vhdx         Location:       E:\Template-1\Virtual Hard Disks\       Browse         Size:       40       GB (Maximum: 64 TB)         Use an existing virtual hard disk |  |  |
|                                                                    | Use this option to attach an existing virtual hard disk, either VHD or VHDX format.           Location:         E:\HV-VHD\                                                                    |  |  |

- \* Uočite skraćenu putanju do diska, to će se kasnije pokazati praktičnim rješenjem.
- 2. Ne startati virtualnu mašinu nego ući u njene postavke (Settings) pa:
- stavka Add Hardware > Network adapter i kreirati drugi NIC (vidi nižu napomenu)
- stavka Processor > postaviti 2 virtualna procesora
- podesiti, ako treba, i ostale stavke (vidi nižu sliku)

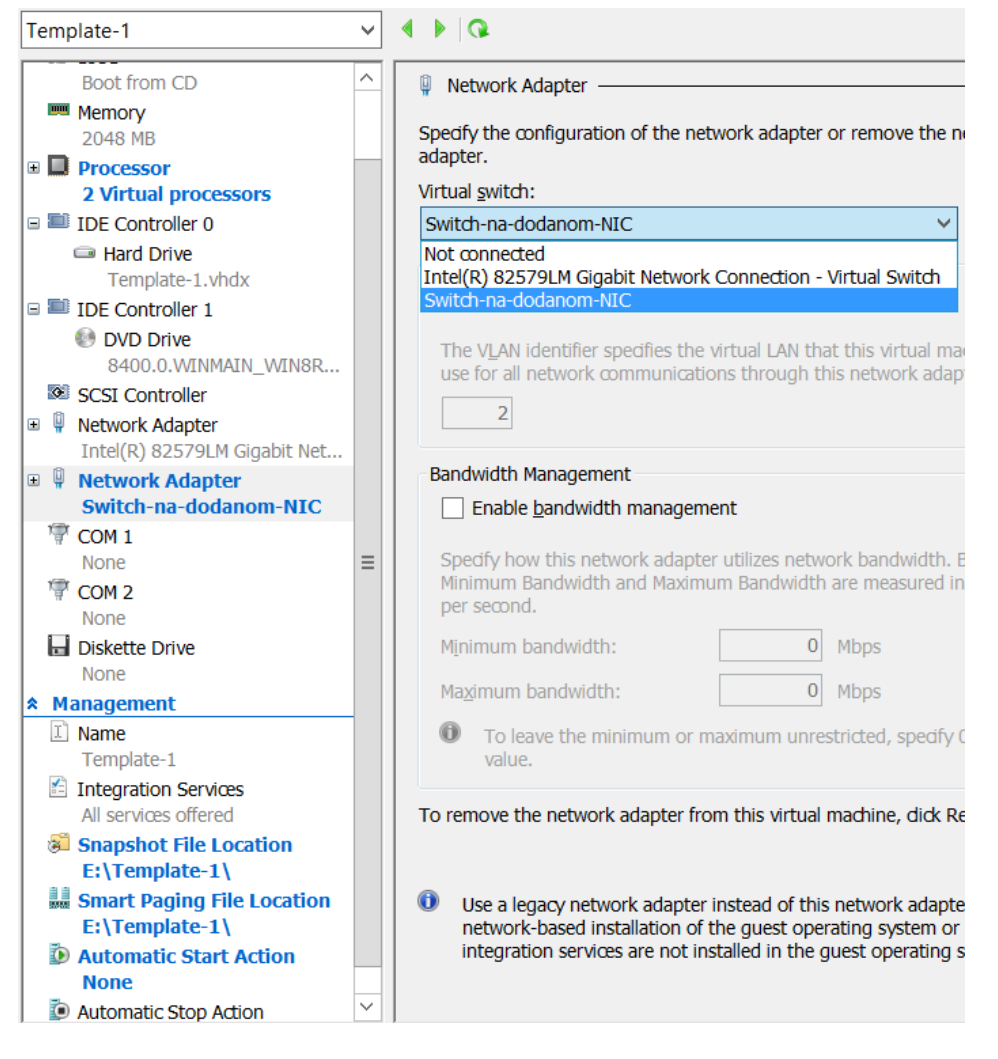

\* Ovako bi izgledale postavke VM-a predloška u našem scenariju.

**Napomena**: Na slici spajamo drugi NIC VM-a na virtualni switch različit od onog na kojem je prvi NIC; to možemo napraviti samo ako je taj v-switch ranije konfiguriran

na HV hostu; ukoliko nemate takvu konfiguraciju HV hosta, a želite spojiti drugi NIC na korporativnu mrežu, slobodno odaberite isti v-switch na kojem je prvi NIC VM-a, bit će OK (jasno, ako je taj prvi v-switch tipa External).

**3.** Startati VM, čime ujedno pokrećemo instalaciju OS-a iz .iso-a.

**4.** Kad završimo s instalacijom OS-a, primijenit ćemo sve aktualne zakrpe; potom odraditi i osnovno ugađanje servera.

**5.** Slijedi uklanjanje reference na .iso image iz postavki VM-a te pozivanje sysprep.exe iz /windows/system32/sysprep.

**6.** U dijaloškom okviru Sysprep naredbe aktiviramo opcije: Enter System Out-of-Box Expirience, Generalize i Shutdown (niže ćete vidjeti posljedice ovog pristupa).

7. Hyper-V Manager > exportirati VM predložak.

# III. PRIMJENA PREDLOŠKA (EXPORTA)

Export postaje distribucijska točka za sve nove VM bazirane na predmetnom predlošku, naime, kad nam je potreban novi VM radimo kako slijedi:

**1.** Na storageu za VM-ove kreiramo folder za novu VM.

2. Hyper-V Manager > Import Virtual Machine > unutar exportirane VM odabrati mapu Virtual Machines > odabrati opciju Copy the virtual machine (create a new unique ID)
> kao lokaciju za novu VM odaberemo prekreiranu mapu (osobno preferiram za sve potrebe postaviti tu jednu-te-istu mapu, vidi nižu sliku)... i finiširamo.

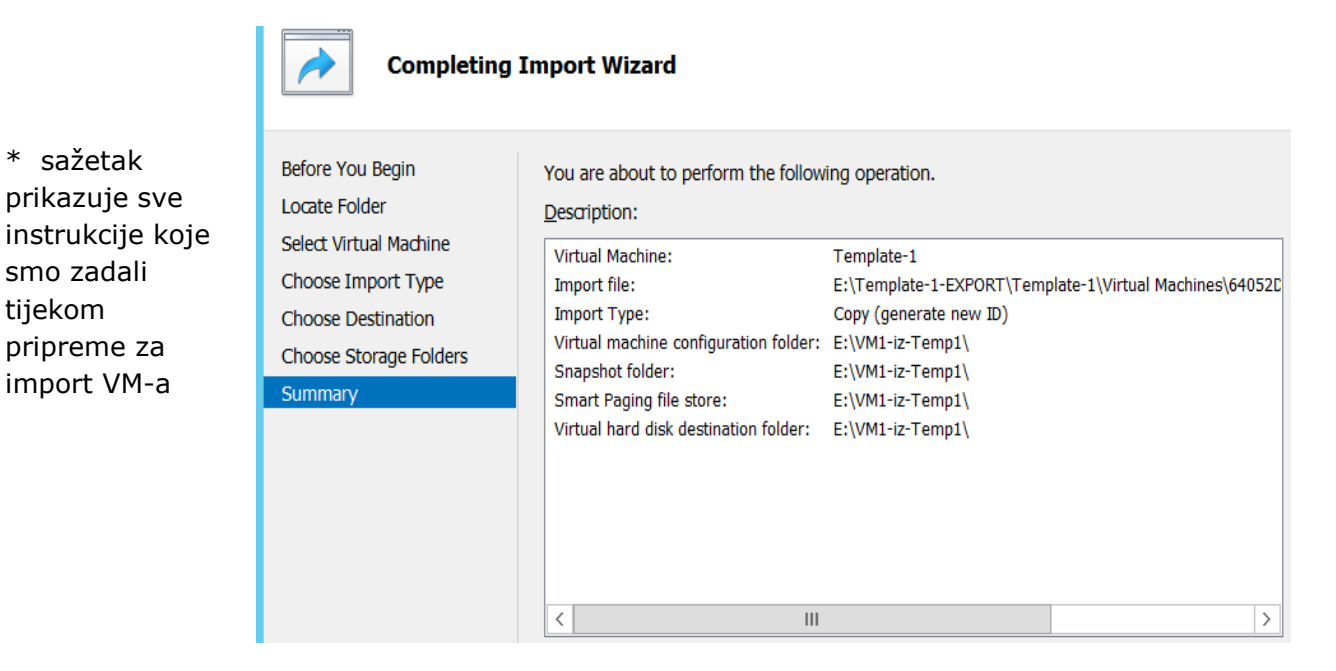

**3.** Nakon pokretanja nove VM i startanja OS-a, odgovorit ćemo na par pitanja start-up sekvence (budući da je WinServer 2012 tipa Release Candidate, slobodno preskočite

unošenje aktivacijskog koda). Nakon ulogiravanja u sustav vidjet ćemo da novoj VM treba postaviti ime, aktivirati ju i sl., što je očekivano, dapače, poželjno stanje jer nova VM se mora u nekim bitnim elementima totalno razlikovati od predloška i svih drugih VM-ova. Utoliko, iz predloška kreirajte nekoliko VM-ova i uvjerite se da svaka instanca ima ne samo vlastiti Hyper-V ID nego i jedinstveni SID a NIC-evi jedinstvene MAC adrese (potonje se lako provjeri sa **psgetsid** i **route print**). S druge strane, na razini Hyper-V konzole, uvidom u Settings VM-a vidjet ćemo da je svaka novokreirana VM, glede ključnih resursa poput NIC-eva, procesora... zadržala sve postavke iz VM predloška.

**4.** Ukaže li se potreba za time, a često baš tako bude, svakoj novokreiranoj VM možemo rekonfigurirati postavke (Settings): dodavati diskove, RAM, procesore i sl.; možemu ju učlaniti u domenu, migrirati s jednog HV hosta na drugi pri čemu odredišni HV može biti i clusteriran pa ćemo efektivno dobiti visokorasploživu VM instancu... razumljivo, kako to već biva, što smo potkovaniji teorijski i empirijski, lakše ćemo "čarobirati", srećom, windoze su nakrcane čarobnjacima koji nam to omogućuju.

| <b>8</b> 7                      | High Availability Wizard                                                                            | x                   |
|---------------------------------|----------------------------------------------------------------------------------------------------|---------------------|
| Summary                         |                                                                                                    |                     |
| Before You Begin<br>Select Role | High availability was successfully configured for the role.                                         |                     |
| Select Virtual Machine          |                                                                                                    |                     |
| Confirmation                    |                                                                                                    | ^                   |
| Configure High<br>Availability  | Virtual Machine                                                                                     |                     |
| Summary                         |                                                                                                    |                     |
|                                 | All of the virtual machine configurations chosen were successfully made h available.                | ighly               |
|                                 | Name Result Des                                                                                     | cription            |
|                                 | VM6-iz-Temp2 Suc                                                                                    | cess 🗸              |
|                                 | To view the report created by the wizard, click View Report.<br>To close this wizard, click Finish. | <u>/</u> iew Report |
|                                 |                                                                                                    | <u>F</u> inish      |

\* Ova VM se upravo pridružila svojim sestricama na Hyper-V clusteru.